## 5 Uporaba digitalnih vhodov

Za digitalne spremembe kot so naprimer: pritisk na tipko, prehod predmeta mimo svetlobnih vrat… najpogosteje uporabljamo digitalne vhodne priključke krmilnika. Le-te lahko najdemo na priključkih **D0..D13** in tudi na **A0..A7**. Primer enostavne vezave tipke na krmilnik prikazuje slika sl. **1**.

## 5.1 Različne možnosti vezave tipke

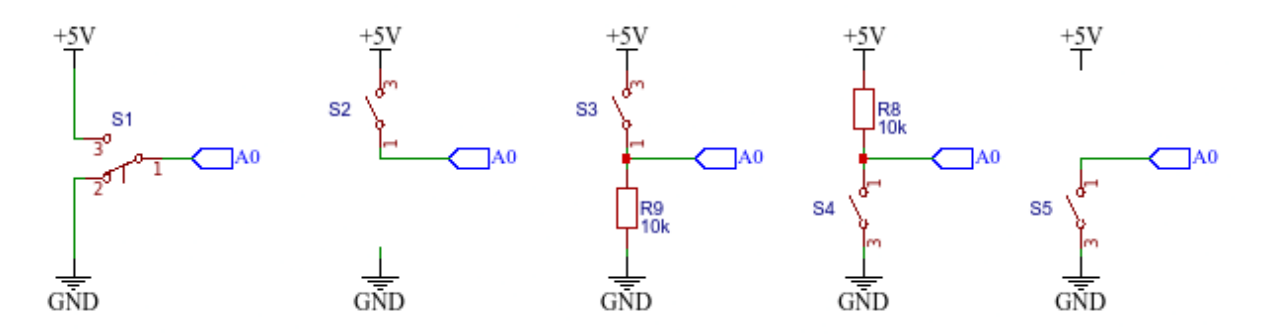

Slika 1: Vezava tipke na digitalni vhod krmilnika Arduino.

**Program 1:** Preverjanje stanja tipke (digitalnega vhoda).

```
const int TIPKA = A0;
1
2
       const int LED = 13;
3
4
       void loop(){
           bool tipka_je_pritisnjena = digitalRead(TIPKA);
5
           if (tipka_je_pritisnjena == 1)
6
7
               digitalWrite(LED, HIGH);
8
           else
9
               digitalWrite(LED, LOW);
10
       }
       void setup(){
11
12
           pinMode(TIPKA, INPUT);
13
           pinMode(LED, OUTPUT);
14
       }
```

## 5.1.1 NALOGA: Zaznavanje digitalnih vrednosti

1. Preskusite delovaje vseh vezav tipke, ki so prikazani na shemi in komentirajte (ne-)delovanje.

2. Napišite program s katerim boste lahko zaznali spremembo digitalnega vhoda (pomagajte si s funkcijo, ki jo prikazuje prog. 2).

**Program 2:** Primer funkcije za zaznavanja spremembe na digitalnem vhodu.

```
void waitForInputChange(int INPUT_PIN){
bool zacetno_stanje = digitalRead(INPUT_PIN);
bool trenutno_stanje = zacetno_stanje;
while (trenutno_stanje == zacetno_stanje)
trenutno_stanje = digitalRead(INPUT_PIN);
}
```